# SPAU 使用 IO-Link 模式的参数设置与调试

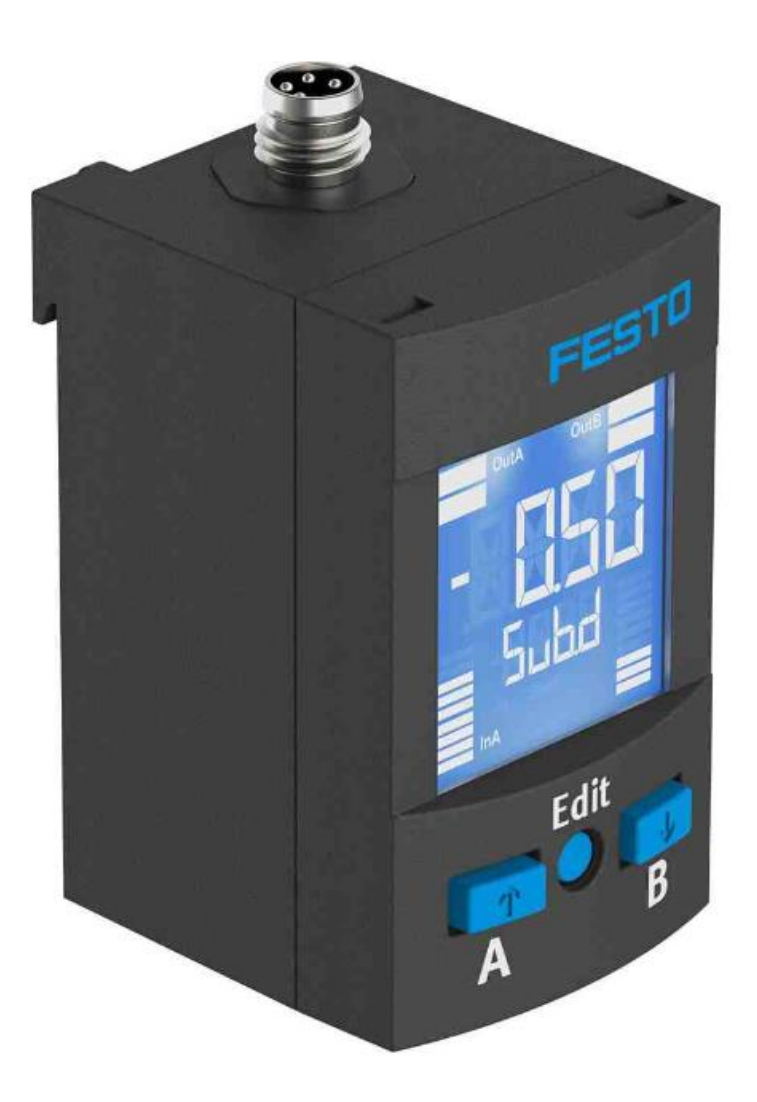

陈传祥 Festo 技术支持 2020 年 11 月 2 日

## 关键词:

SPAU 传感器, IO-Link, 参数设置, Siemen, 数据读取

#### 摘要:

本文介绍西门子 PLC 对 SPAU 压力传感器的参数读写及过程数据读取。文档主要内容包括传感器接线,西门子 PLC 基于 TIA Portal 的调试。

#### 目标群体:

本文仅针对有一定自动化设备调试基础的工程师,需要对西门子 TIA Poral 有一定了解。

### 声明:

本文档为技术工程师根据官方资料和测试结果编写,旨在指导用户快速上手使用 Festo 产品,如果发现描述与官方 正式出版物冲突,请以正式出版物为准。

我们尽量罗列了实验室测试的软、硬件环境,但现场设备型号可能不同,软件/固件版本可能有差异,请务必在理 解文档内容和确保安全的前提下执行测试。

我们会持续更正和更新文档内容, 恕不另行通知。

目录

| 1  | 软件         | 坏境           |                  | 4 |
|----|------------|--------------|------------------|---|
| 2  | SPA        | U传感器.        |                  | 4 |
|    | 2.1        | SPAU 传愿      | 器 IO-Link 模式技术参数 | 4 |
|    | 2.2        | SPAU 传愿      | 。器 IO-Link 模式接线  | 4 |
|    | 2.3        | SPAU 传愿      | 器常见故障及处理         | 5 |
|    | 2.4        | SPAU 传愿      | 器恢复出厂设置          | 5 |
| 3  | ΤΙΑ        | Portal 下射    | 件调试              | 6 |
|    | 3.1        | 下载并安置        | 麦 GSDML 文件       | 6 |
|    | 3.2        | 硬件组态         |                  | 7 |
|    | 3.2.       | <b>1</b> 硬件  | 金测(自动上载硬件组态)     | 7 |
|    | 3.2.       | 2 手动         | 2置组态             | 9 |
|    | 3.2.       | 3 分配         | <b>殳</b> 备名称     | 0 |
| 4  | 读取         | 、<br>SPAU 压力 | J传感器过程值1         | 1 |
| 4. | 1 SPA      | U过程数据        | 定义1              | 1 |
|    | 4.2 这      | 1程数据处        | 里1               | 2 |
|    | ·<br>4,3 参 | 数读写          |                  | 2 |
|    | 4.1.       | 1 库文         | 牛及功能块调用          | 2 |
|    | 4.1.       | 2 读 SF       | AU 参数1           | 3 |
|    | 4.1.       | 3 写 SF       | AU 参数1           | 4 |
|    | 4.1.       | 4 手动         | 多改 SPAU 参数1      | 6 |
|    |            |              |                  |   |

# 1 软件环境

| 软件/设备描述文件/硬件    | 版本                                   |
|-----------------|--------------------------------------|
| 软件              |                                      |
| TIA Portal      | V15                                  |
| CODESYS         | V3.5 SP12                            |
| 设备描述文件          |                                      |
| GSDML           | GSDML-V2.32-Festo-CPX-E-CEC-20180304 |
| IODD            | SPAU-kgfcm2-IODD1.1                  |
| 硬件              |                                      |
| S7-1200         | 211-1AE31-0XB0                       |
| CPX-E-CEC-C1-PN | FESTO CPX-E-CEC-C1-PN 1.1.18         |

# 2 SPAU 传感器

# 2.1 SPAU 传感器 IO-Link 模式技术参数

| 10-Link                  |                                     |
|--------------------------|-------------------------------------|
| 协议版本                     | 设备 V1.1                             |
| 型材                       | 智能传感器配置文件                           |
| 功能等级                     | 二进制数据通道(BDC)、过程数据变量(PDV)、识别、诊断、示教通道 |
| 通信模式                     | COM2 (38.4 kBaud)                   |
| 支持 SIO-Mode              | 是                                   |
| 端口类别                     | A                                   |
| 过程数据带宽 OUT               | 0 字节                                |
| 过程数据带宽 IN                | 2 byte                              |
| 过程数据内容                   | 2 比特 BDC(压力监控),14 比特 PDV(压力测量值)     |
| 最短循环时间                   | 3 ms                                |
| 数据存储需要                   | < 2 kByte                           |
| IODD, 10-Link 设备描<br>述文件 | → www.festo.com                     |

# 2.2 SPAU 传感器 IO-Link 模式接线

| 接口 -M8          | 接口 -M12 | 针脚 | 功能                                 | 芯线颜色   |
|-----------------|---------|----|------------------------------------|--------|
|                 | 2       | 1  | 工作电压 +24 V DC                      | 棕色(BN) |
| 2 + + 4         |         | 2  | 开关输出 OutB 或模拟<br>输出 OutD           | 白色(WH) |
| $1^{+}^{+}_{3}$ | 3(+ +)1 | 3  | O V DC                             | 蓝色(BU) |
|                 | 4       | 4  | 开关输出 0utA<br>或 10-Link(C/Q 电<br>缆) | 黑色(BK) |

Tab. 7

| 电路图                                                                                   |                                                                                                    |                                                                                      |
|---------------------------------------------------------------------------------------|----------------------------------------------------------------------------------------------------|--------------------------------------------------------------------------------------|
| SPAUL 配有显<br>示屏                                                                       | SPAULK-<br>V/SPAULK-B<br>无显示屏,模拟量电压<br>输出位于针脚 2                                                                                               | SPAULK-A 无显<br>示屏,模拟量电流输出<br>位于针脚 2                                                  |
| P<br>PNP/IO-Link<br>PNP<br>PNP<br>PNP<br>U<br>U<br>PNP<br>0V<br>0V<br>●<br>可用输出根据出厂设置 | P<br>•IO-Link<br>PNP<br>•U<br>PNP<br>•U<br>PNP<br>•U<br>•U<br>•U<br>•O-Link<br>•2<br>•0<br>•0<br>•0<br>•0<br>•0<br>•0<br>•0<br>•0<br>•0<br>•0 | P<br>(0-Link<br>PNP<br>0<br>0<br>0<br>0<br>0<br>0<br>0<br>0<br>0<br>0<br>0<br>0<br>0 |

### 2.3 SPAU 传感器常见故障及处理

| 故障描述          | 原因                       | 补救措施                  |  |
|---------------|--------------------------|-----------------------|--|
| 无显示           | 无工作电压或工作电压不符合<br>要求      | 加载允许的工作电压。            |  |
|               | 电气接口接错                   | 按照电路图连接设备。            |  |
|               | 设备损坏                     | 更换设备。                 |  |
| 显示或开关输出未按照设置运 | 输出短路或过载                  | 排除短路或过载原因。            |  |
| 作             | 示教了错误的开关点(例如 0<br>bar 时) | 重复示教。                 |  |
|               | 设备损坏                     | 更换设备。                 |  |
|               | 参数错误                     | <mark>恢复出厂设置</mark> 。 |  |

配有 LCD 显示屏的传感器故障代码

| 故障描述                          | 原因                     | <mark>补救措施</mark>                       |
|-------------------------------|------------------------|-----------------------------------------|
| [Er01] / [FAIL] <sup>1)</sup> | 设备故障                   | 更换设备。                                   |
| [Er02] / [ASIC] <sup>1)</sup> | 设备故障                   | 更换设备。                                   |
| [Er10] / [OVER] <sup>2)</sup> | 超出测量范围                 | 遵守测量范围。                                 |
| [Er17] / [SUPL] <sup>2)</sup> | 欠压                     | 加载允许的工作电压。                              |
| [Er20] / [tEMP] <sup>2)</sup> | 温度误差                   | - 检查使用条件。<br>- 更换设备。                    |
| [Er21] / [SHRt] <sup>2)</sup> | OutA 短路                | 排除短路。                                   |
| [Er22] / [SHRt] <sup>2)</sup> | OutB 短路                | 排除短路。                                   |
| [Err] / [BUSY]                | 在设备传感器激活时,0utA<br>已接通。 | 检查设备设置。                                 |
| [Err] / [ID]                  | 设备 ID 错误,设备结构不<br>同。   | 复制时使用具有相同压力范<br>围/型号的传感器(相同的设<br>备 ID)。 |
| [Err] / [COMM]                | 10-Link 通信故障           | - 检查 OutA 电缆。<br>- 检查设备传感器的设置。          |

1)显示屏闪烁红色。

2)显示屏亮起红色。

未配有 LCD 显示平的故障

| 故障描述         | 原因                    | 补救措施    |
|--------------|-----------------------|---------|
| LED 指示灯闪烁红色  | 设备故障                  | 更换设备。   |
| 红色 LED 指示灯亮起 | 温度误差、欠压、超出测量范<br>围、短路 | 检查运行条件。 |

#### 2.4 SPAU 传感器恢复出厂设置

1. 断开工作电压。

- 2. 同时按住 A 和 B 按键。
- 3.开启工作电压。
- **4.** 此外, 按下 **Edit** 按钮。

[Rsto PARM]出现。所有参数已恢复至出厂设置

出厂默认设置参数见下图:其中黑体字为默认设置

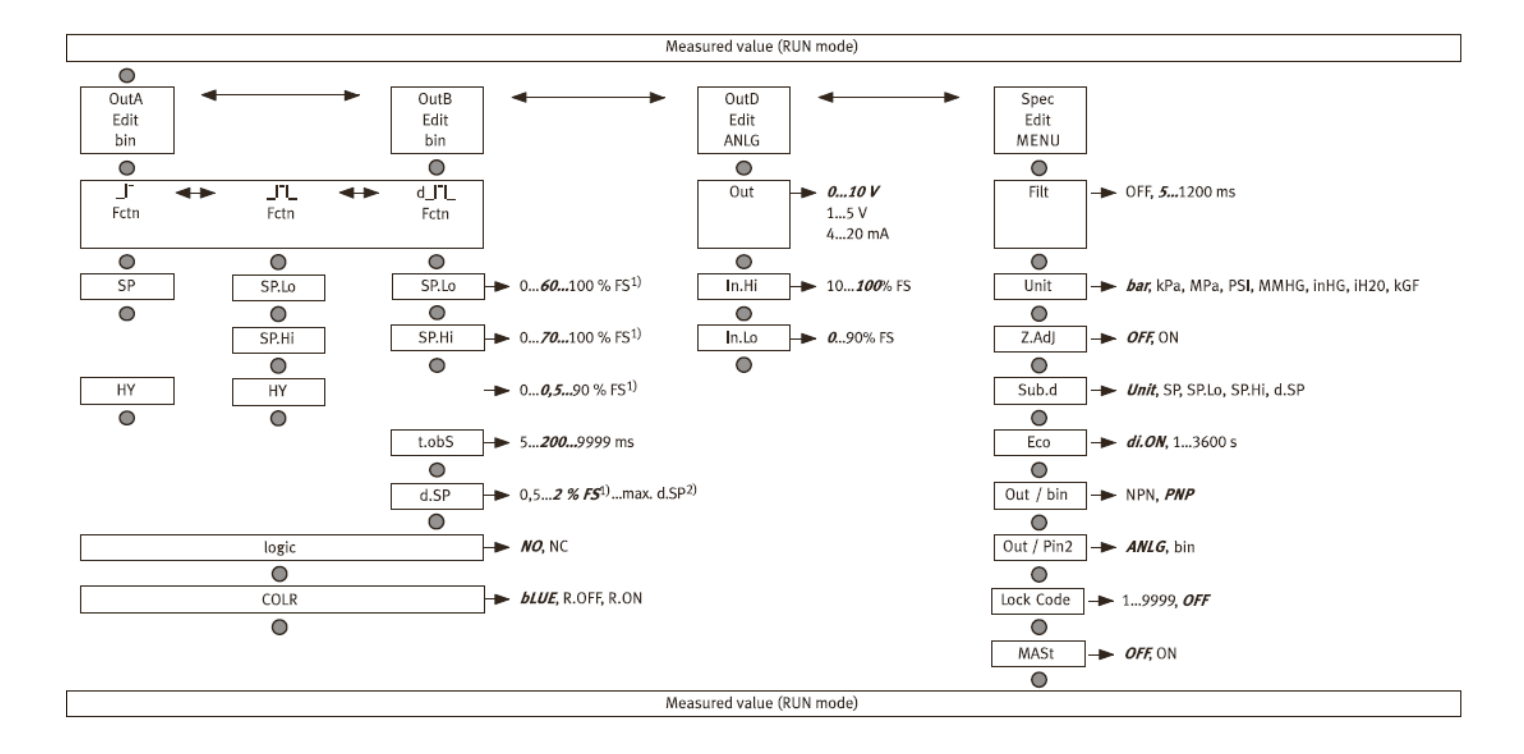

# 3 TIA Portal 下软件调试

### 3.1 下载并安装 GSDML 文件

本例使用 CPX-AP-I-4IOL-M12 的 IO-Link 主站 从 FESTO 官网下载 CPX-E-CEC 的 GSDML 文件,链接如下: https://www.festo.com/net/en-gb\_gb/SupportPortal/Downloads/608998/663374/GSDML-V2.34-Festo-CPX-AP-I-20200205.zip

| + Https://www        | w. <b>festo.com.cn</b> /cn/zh/a/                                                                                                    | 8086607/?q=cpx-ap-i-pn^ | festoSortOrderScore | d     |      |       |                |                 | - 6          | ) C 搜索   |
|----------------------|----------------------------------------------------------------------------------------------------|-------------------------|---------------------|-------|------|-------|----------------|-----------------|--------------|----------|
| - 搜索 SPAU   Festo CN | festo.com                                                                                                    | F PRO                   | DFINET 接口 CPX-AP-I. | . × 🗋 |      |       |                |                 |              |          |
|                      | 主页自动化                                                                                                    | 教学与培训案(                 | 列 关于费斯托             | 职业发展  |      |       |                | ▲登录             | <b>景</b> 购物车 | China ZH |
|                      | ▶ 搜索与                                                                                                    | 下载 (型号如果有               | 育两行,请用竖约            | 线 隔开) |      |       |                |                 |              |          |
|                      | ➡ 配置您的                                                                                                    | 产品                      |                     | 附件    | 技术参数 | 支持/下载 |                |                 |              |          |
|                      |                                                                                                    |                         |                     |       |      |       |                |                 |              |          |
|                      | PROFINET GSDML<br>GSDML-File for CPX-AP-I-PN-M12 valid from firmware v.1.0.31<br>Device Description Files<br>Device specification file for PROFINET in XML (GSDML) including graphical icons for the decentral remote I/O system CPX-AP-I using it's PROFINET interface |                         |                     |       |      |       | INET interface | CPX-AP-I-PN-M12 | (8086607).   |          |
|                      | (valid since o5                                                                                                    | /02/2020)               |                     |       |      |       |                |                 |              |          |
|                      | GSDML-V2.34<br>26 KB                                                                                                    | -Festo-CPX-AP-I-20200   | 9205.zip            |       |      |       |                |                 |              |          |

如下图所示,在 TIA Portal 中安装 GSDML 文件。

| 渦   | Siemens - C:\Users\Festo\Documer | nts\Automatisierung\CPX_AP_I_PN_TEST\CPX_AP_I  | _PN_TEST           |
|-----|----------------------------------|------------------------------------------------|--------------------|
| Pr  | oject Edit View Insert Online    | Options Tools Window Help                      |                    |
|     | 🛉 🎦 🔒 Save project ا 🐰 🗓 🗊       | 🍸 Settings                                     | e 🖉 Go offline   🛔 |
|     | Project tree                     | Support packages                               |                    |
|     | Devices                          | Manage general station description files (GSD) |                    |
|     |                                  | Start Automation License Manager               |                    |
|     | EN                               | 🐮 Show reference text                          |                    |
|     |                                  | Global libraries                               | r                  |
|     | CPX_AP_1_PN_IEST                 |                                                |                    |
| art | 📑 Add new device                 |                                                |                    |
| 5   | 💑 Devices & networks             |                                                |                    |
|     | PLC_1 [CPU 1516-3 PN/DP]         |                                                |                    |
|     | Device configuration             |                                                |                    |

| 管理通用站描述<br><b>已安装的</b> GSI | 文件<br>) 项目中的 GSD               |              |       |                      |         | ×  |
|----------------------------|--------------------------------|--------------|-------|----------------------|---------|----|
| 源路径:                       | C:\Users\Administrator\cmm\Add | litionalFile | s\GSD |                      |         |    |
| 导入路径的内                     | 容                              |              |       |                      |         |    |
| □ 文件                       |                                | 版            | 本     | 语言                   | 状态      |    |
| GSDML-V2.34                | 4-Festo-CPX-AP-I-20200205.xml  | V2           | 2.34  | 英语 <mark>,</mark> 德语 | 已经安装    |    |
|                            |                                |              |       |                      |         |    |
|                            |                                |              |       |                      |         |    |
|                            |                                |              |       |                      |         |    |
|                            |                                |              |       |                      |         |    |
|                            |                                |              |       |                      |         |    |
|                            |                                |              |       |                      |         |    |
|                            |                                |              |       |                      |         |    |
|                            |                                |              |       |                      |         |    |
| <                          |                                |              |       |                      |         | >  |
|                            |                                |              |       | 删除                   | 安装    耳 | 则消 |

### 3.2 硬件组态

# 3.2.1 硬件检测(自动上载硬件组态)

将 CPX-AP-I-PN 模块与 PLC 以及各个 AP 从站模块正确连接并供电,在 TIA Portal 中按照下图操作即可将所有 AP 主从站 模块全部上载上来。(注:该功能仅 TIA Portal V15.0 SP1 及以上支持)

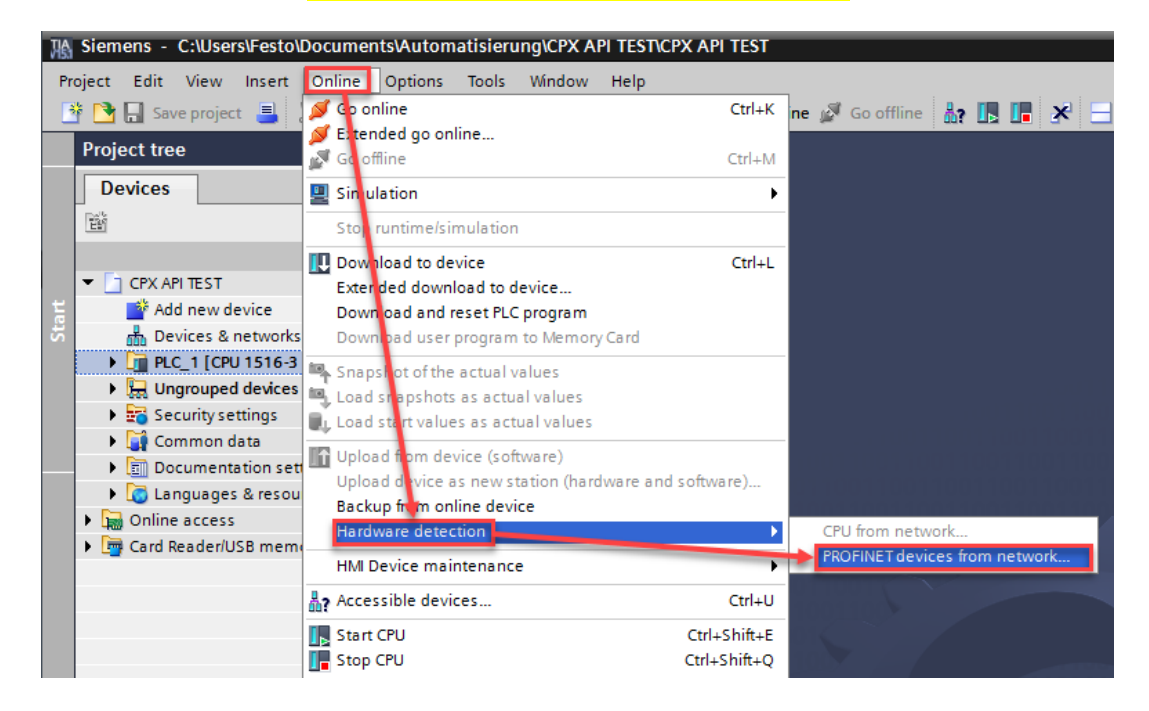

| Hardware detection o                                   | f PROFINET devices                          |                                            |                      |                               | ×                  |
|--------------------------------------------------------|---------------------------------------------|--------------------------------------------|----------------------|-------------------------------|--------------------|
|                                                        | Туре о                                      | f the PG/PC interface:<br>PG/PC interface: | PN/IE                | 1000 MT Desktop Adapter       | *<br>* ® Q         |
|                                                        | Accessible nodes of the sele                | cted interface:                            |                      |                               | Start search       |
|                                                        | PROFINET device name                        | Device series                              | IP address           | MAC address                   |                    |
|                                                        | ap-i-pn                                     | Festo CPX-AP-I                             | 192.168.0.2          | 00-0E-F0-60-C3-44             |                    |
|                                                        |                                             |                                            |                      |                               |                    |
| Information: There is no<br>it is already in the proje | o check if a device is already in t<br>ect. | the project. Every tim                     | e a device is select | ed for detection, it is added | to project even if |
|                                                        |                                             |                                            |                      | Add devices                   | Cancel             |

进入 Device configuration-Network view,将 AP-I-PN 分配给 PLC 相应的端口。如下图所示:

| 생    | Siemens - C:\Users\Festo\Documents\Automatisierung\C | :PX_AP_I_PN_TEST\CPX_AP_I_PN_TEST     |                                                |   |                                                     |                |                   |      |
|------|------------------------------------------------------|---------------------------------------|------------------------------------------------|---|-----------------------------------------------------|----------------|-------------------|------|
| P    | Project Edit View Insert Online Options Tools Win    | dow Help                              |                                                |   |                                                     |                |                   |      |
| l    | 🥂 📑 🖥 Save project 📑 🐰 🏦 🛍 🗙 🏷 호 (레호 🖥               | 🛛 🛄 🛄 🖳 💋 Go online 🖉 Go offline 🛔    | 🖪 🖪 🗶 🖃 🛄 <search in="" project=""> 🖬</search> |   |                                                     |                |                   |      |
|      | Project tree                                         | CPX_AP_I_PN_TEST ► Devices & networks |                                                |   |                                                     |                | _ • •             | ∎×   |
|      | Devices                                              |                                       |                                                |   | 🚽 Topology view 🛛 🚮 🛛                               | Network view   | Device vie        | w    |
|      | 18 III 🖬 🖬                                           | Network                               |                                                |   | Network overview                                    | Connections    | 1                 | • •  |
| orks |                                                      |                                       | 4 IO system: PLC_1.PROFINET IO-System (100)    |   | Y Device                                            | Туре           | A                 | Addr |
| 1 2  | CPX_AP_L_PN_TEST                                     |                                       |                                                |   | <ul> <li>\$71500/ET200MP sta</li> </ul>             | tation 1 S7150 | D/ET200MP station |      |
| Ĕ    | Add new device                                       |                                       |                                                |   | ▶ PLC 1                                             | CPU 15         | 16-3 PN/DP        |      |
| 8    | 🚠 Devices & networks                                 | PLC_1                                 | ap-i-pn                                        |   | GSD device 1                                        | GSD de         | wice              |      |
| 8    | PLC_1 [CPU 1516-3 PN/DP]                             | CPU ISTO-S PN                         | CPX-AP-IVI                                     |   | T and on                                            | CPV-AP         | 3.1/1             |      |
| [8]  | Device configuration                                 |                                       | PIC1                                           |   | <ul> <li>apripri</li> <li>BNLIC Interfac</li> </ul> |                |                   | 102  |
|      | Q Online & diagnostics                               |                                       |                                                |   | <ul> <li>Invio intenaci</li> </ul>                  | Le Althin      |                   | 192  |
|      | Program blocks                                       |                                       |                                                |   |                                                     |                |                   |      |
|      | Technology objects                                   | PLC_1.PROF                            | INET IO-Syste                                  |   |                                                     |                |                   |      |
|      | External source files                                |                                       |                                                |   |                                                     |                |                   |      |
|      | PLC tags                                             |                                       |                                                |   |                                                     |                |                   |      |
|      | Ce PLC data types                                    |                                       |                                                |   |                                                     |                |                   |      |
|      | Watch and force tables                               |                                       |                                                | - |                                                     |                |                   |      |
|      | i i i i i i i i i i i i i i i i i i i                |                                       |                                                |   |                                                     |                |                   |      |

进入设备视图后,如下图所示: CPX-AP-I-4IOL-M12 模块不能显示,需要手动插入。

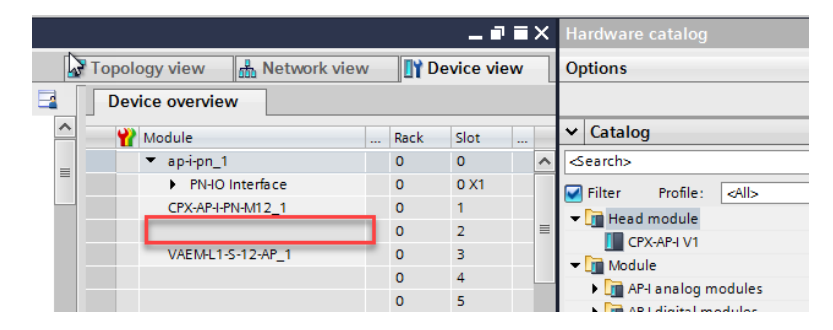

插入 CPX-AP-I-4IOL-M12 后如下图所示: IO-Link 的 4 个端口需要按照实物进行插入,通过 webserver 可以查看插入设备 所占字节大小。

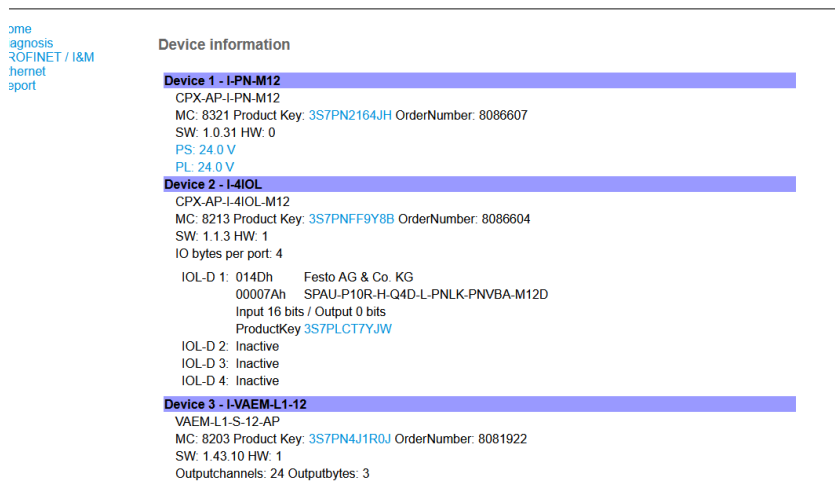

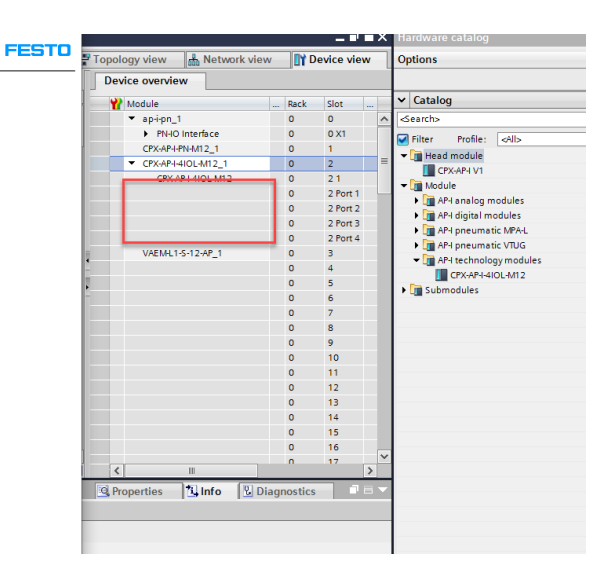

插入设备如下图所示:

|    |                                                                                                    |                          |         |      | - •      |   | × | Hardware catalog 👘 🔳                        |
|----|----------------------------------------------------------------------------------------------------|--------------------------|---------|------|----------|---|---|---------------------------------------------|
| 21 | Topolog                                                                                                    | gy view 🛛 🚠 Network view | Options |      |          |   |   |                                             |
|    | Devic                                                                                                    | e overview               |         |      |          |   |   |                                             |
| ^  | ***                                                                                                    | Iodule                   |         | Rack | Slot     |   |   | ✓ Catalog                                   |
| _  | <b></b> •                                                                                                    | ap-i-pn                  |         | 0    | 0        |   | ^ | <search></search>                           |
|    |                                                                                                    | PN-IO Interface          |         | 0    | 0 X1     |   |   | Filter Profile: <all></all>                 |
|    | <b>~</b>                                                                                                    | CPX-AP-I-PN-M12_1        |         | 0    | 0 1      |   |   | The Head module                             |
|    | Image: A start and a start a start | CPX-AP-I-4IOL-M12_1      | -       | 0    | 2        | - | F |                                             |
|    |                                                                                                    | CPX-AP-I-4IOL-M12        |         | 0    | 2 1      |   |   |                                             |
|    | Image: A start and a start a start | IO-Link In/Out 2/ 2 Byte |         | 0    | 2 Port 1 |   |   |                                             |
|    | Image: A start and a start a start | Port deactivated         |         | 0    | 2 Port 2 |   | L | AP-I analog modules                         |
|    | <b>_</b>                                                                                                    | Port deactivated_1       |         | 0    | 2 Port 3 |   | L | AP-I digital modules                        |
|    | Port deactivated_2                                                                                                    |                          |         | 0    | 2 Port 4 |   | L | AP-I pneumatic MPA-L                        |
|    | VAEMI 1-S-12-AP 1                                                                                                    |                          |         |      | 3        |   |   | Im AP-I pneumatic VTUG                      |
| •  | _                                                                                                    |                          |         | 0    | 4        |   |   | <ul> <li>AP-I technology modules</li> </ul> |

#### 3.2.2 手动配置组态

进入 Device configuration-Network view-Hardware catalog,在如图目录中找到 CPX-AP-I V1,并拖拽到网络视图中。将其分配给 PLC 相应端口。

| cmm → 设备和网络 副 ■ X                                                                      | 硬件目录 ■ □ ▶                                  |
|----------------------------------------------------------------------------------------|---------------------------------------------|
| ■ 新扑舰图 ▲ 网络视图 】 设备视图                                                                   | 选项                                          |
| マ 网络 12 達接 HM 達排 マ 品 关系 22 電話 11 0 0 ± 24 24 24 25 25 25 25 25 25 25 25 25 25 25 25 25 |                                             |
|                                                                                        | ▼ 目录                                        |
| GSD device_1 GSD device                                                                | # 2 1 1 1 1 1 1 1 1 1 1 1 1 1 1 1 1 1 1</td |
| AP-PN CPXAPI V1                                                                        | □ 法追 即要女性 全部、 ■ ■                           |
| CPU 1212C CPX.AP.V1 S7-1200 station_1 \$7-1200 station_1                               |                                             |
| PLC_1 CPU1212C DC/DC/DC                                                                |                                             |
|                                                                                        | ▶ <b>1</b> PC 系结                            |
|                                                                                        | ▶ <b>■</b> 驱动器和起动器                          |
| PN/E_1                                                                                 | ▶ □ 网络组件                                    |
|                                                                                        | ▶ 🛅 检测和监视                                   |
|                                                                                        | ▶ 🚺 分布式 I/O                                 |
|                                                                                        | ▶ 🫅 电源和图电                                   |
|                                                                                        | ▶ 🛅 现场设备                                    |
|                                                                                        | ▼ 🛅 其它现场设备                                  |
|                                                                                        | ▶ 📠 其它以太网设备                                 |
|                                                                                        | PROFINET IO                                 |
|                                                                                        | Drives                                      |
|                                                                                        | Encoders                                    |
|                                                                                        | Gateway                                     |
|                                                                                        | The Facto                                   |
|                                                                                        | Festo CPX-AP-I                              |
|                                                                                        | CPX-AP-IV1                                  |
| 常規   IO 变量   系统常数   文本                                                                 | Festo AG & Co. KG                           |
|                                                                                        | Sensors                                     |
| ▶ FROFINET接口[X1]                                                                       | Valves                                      |
| ▶ DI BIDQ 6 项目信息                                                                       | PROFIBUS DP                                 |

### 3.2.3 分配设备名称

#### 右击 AP-I-PN,选择 Assign device name.

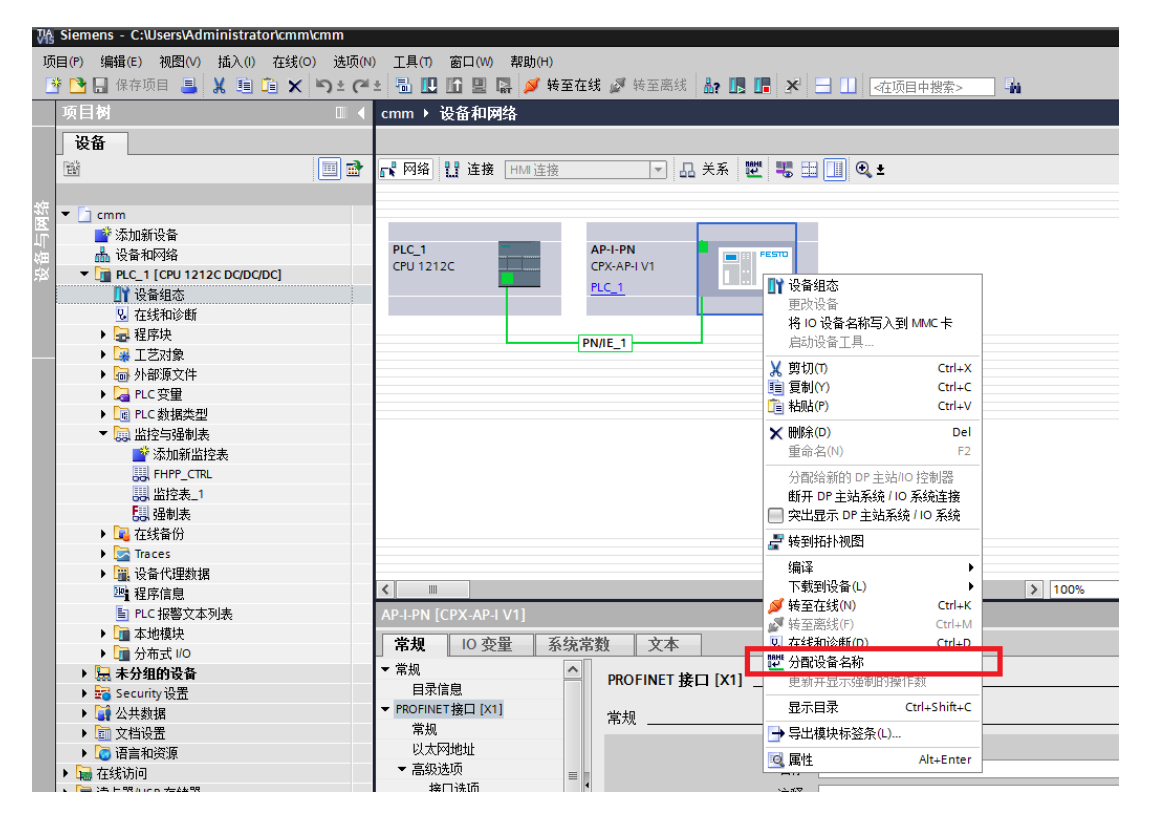

分配 Profinet 设备名称。

| 配 PROFINET 设备名和 | بەر    |                |                 |                        |                 |          |
|-----------------|--------|----------------|-----------------|------------------------|-----------------|----------|
|                 |        | 组态的 PROF       | INET 设备         |                        |                 |          |
|                 |        | PROFINE        | 「设备名称:<br>设备类型: | ap-i-pn<br>CPX-AP-I V1 |                 | <b>•</b> |
|                 |        | 在线访问<br>PG/PC指 | <b>接口的类型</b> :  | PN/IE                  |                 |          |
|                 |        | 1              | PG/PC 接口:       | Intel(R) PRO/1000 MT   | Desktop Adapter | -        |
| da a            |        | 设备过滤器          |                 |                        |                 |          |
|                 |        | 🛃 仅显示[         | 司一类型的设备         | ł                      |                 |          |
|                 |        | 🗌 仅显示          | 参数设置错误的         | 的设备                    |                 |          |
|                 |        | □ 仅显示:         | 受有名称的设备         | ł                      |                 |          |
|                 | 网络中的可访 | 间节点:           |                 |                        |                 |          |
|                 | IP 地址  | MAC 地址         | 设备              | PROFINET 设备名称          | 状态              |          |
|                 |        |                |                 |                        |                 |          |
| <b></b>         |        |                |                 |                        |                 |          |
|                 |        |                |                 |                        |                 |          |
| 闪烁 LED          |        |                |                 |                        |                 |          |
|                 | <      |                |                 |                        |                 | <u> </u> |
|                 |        |                |                 |                        | 更新列表            | 分配名称     |
|                 |        |                |                 |                        |                 |          |
|                 |        |                |                 |                        |                 |          |
| 11334沃心信息。      |        |                |                 |                        |                 |          |
|                 |        |                |                 |                        |                 |          |
|                 |        |                |                 |                        |                 |          |
| <               |        |                | 1111            |                        |                 | >        |
|                 |        |                |                 |                        |                 |          |
|                 |        |                |                 |                        |                 |          |

| 分配 PROFINET 设备名称。 |                                       |               |                      |                   | ×     |
|-------------------|---------------------------------------|---------------|----------------------|-------------------|-------|
| -                 | 组态的 PROFINE                           | T设备           |                      |                   |       |
|                   | PROFINET ig                           | 备复称:          | an-i-nn              |                   | •     |
|                   | · · · · · · · · · · · · · · · · · · · | 曲·白柳・<br>备类型: | CPX-AP-I V1          |                   |       |
|                   | 在线访问                                  |               |                      |                   |       |
|                   | PG/PC 接口                              | 的类型:          | PN/IE                |                   | •     |
|                   | PG/F                                  | ℃接口:          | Intel(R) PRO/1000 MT | l Desktop Adapter | - 🐑 💽 |
|                   | 设备过滤器                                 |               |                      |                   |       |
|                   | ☑ 仅显示同一                               | ·类型的设备        |                      |                   |       |
|                   | □ 仅見示参数                               | 设置错误的说        | ·<br>상습              |                   |       |
|                   | □ 仅見示没有                               | 名称的设备         |                      |                   |       |
|                   | # F ·                                 |               |                      |                   |       |
| 网络甲的可访问<br>IP 地址  | 까믔 ·<br>MAC 바바                        | 设备            | PROFINET 设备名称        | 状态                |       |
| 192.168.0.2       | 00-0E-F0-65-61-67                     | Festo CPX     | ap-i-pn              | ✓ 确定              |       |
|                   |                                       |               |                      |                   |       |
|                   |                                       |               |                      |                   |       |
| D 闭修 LED          |                                       |               |                      |                   |       |
|                   |                                       |               |                      |                   |       |
|                   |                                       |               |                      | <b></b>           | 分配夕称  |
|                   |                                       |               |                      | 324917 344        |       |
|                   |                                       |               |                      |                   |       |
| 在线状态信息:           |                                       |               |                      |                   |       |
| 搜索完成。找到1个设备(共2个)  | ,                                     |               |                      |                   |       |
|                   |                                       |               |                      |                   |       |
|                   |                                       |               |                      |                   |       |
|                   |                                       |               |                      |                   |       |
|                   |                                       |               |                      |                   |       |
|                   |                                       |               |                      |                   | 关闭    |

分配成功。

# 4 读取 SPAU 压力传感器过程值

读写 **SPAU** 传感器参数需要查看 **SPAU** 应用附注文档,确定需要读写的参数的索引及子索引等信息 下载地址:在官网搜索需要的传感器型号---支持与下载---专业知识---应用附注

| E https://www.festa.com.cn/cn/zh/search/?text=spau&tab=DOWNLOADS                 | ~ ≙ ♂ 捜疫    | – ⊡ ×<br>ନ~ଳି☆® |
|----------------------------------------------------------------------------------|-------------|-----------------|
| F 搜索 spau   Festo CN X Y                                                         |             |                 |
| 主页 自动化 教学与培训 案例 关于费斯托 职业发展                                                       | L 🛒 CN   ZH | ESTO ^          |
|                                                                                  |             |                 |
| 🔎 spau                                                                           |             | ×               |
| 产品 1 支持/下载 23 主题 0                                                               |             |                 |
| 专业知识 [2]                                                                         |             | <               |
| SPAU IO-Link parameter description<br>Abrief explanation of the contents<br>应用附注 |             |                 |
| Commissioning of CTEU-EP in Modbus/ TCP mode<br>CTEU-EP: VAEM-L1-S-8-PT; SPAULK  |             |                 |

### 4.1 SPAU 过程数据定义

| Bit          | 15                   | 14                       | 13    | 12     | 11     | 10    | 9     | 8     | 7      | 6    | 5    | 4        | 3 | 2    | 1    | 0    |
|--------------|----------------------|--------------------------|-------|--------|--------|-------|-------|-------|--------|------|------|----------|---|------|------|------|
| Significance | Significance MSB LSB |                          |       |        |        |       |       |       |        |      |      |          |   |      |      |      |
| Process data | Proce                | rocessDataVariable (PDV) |       |        |        |       |       |       |        |      |      |          |   | BDC2 | BDC1 |      |
| Data content | 14-bi                | t mea                    | surec | l valu | e (pre | ssure | e mea | suren | ient v | alue | InA) |          |   |      | OutB | OutA |
| Index        | 0x00                 | 28                       |       |        |        |       |       |       |        |      |      |          |   |      |      |      |
| Sub-Index    | 1                    | 1                        |       |        |        |       |       |       |        |      |      |          | 2 | 3    |      |      |
| Data type    | UInte                | UInteger14               |       |        |        |       |       |       |        |      |      | BooleanT |   |      |      |      |

Table 3.12: Process data mapping

#### 4,2 过程数据处理

由于 SPAU 过程数据中 Bit0/1 为数字量输出, Bit2-15 为过程值, 所以想要正确读取过程值, 需要右移两位。如下图所示:

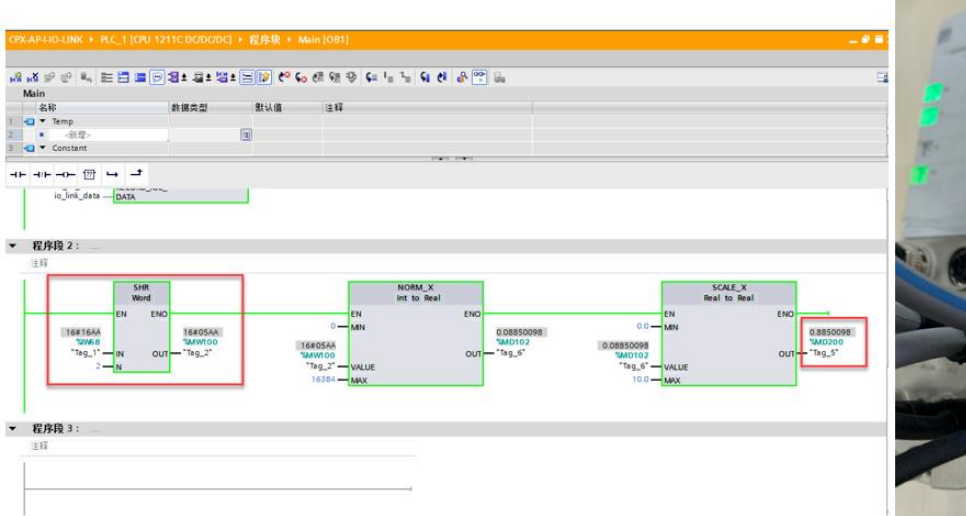

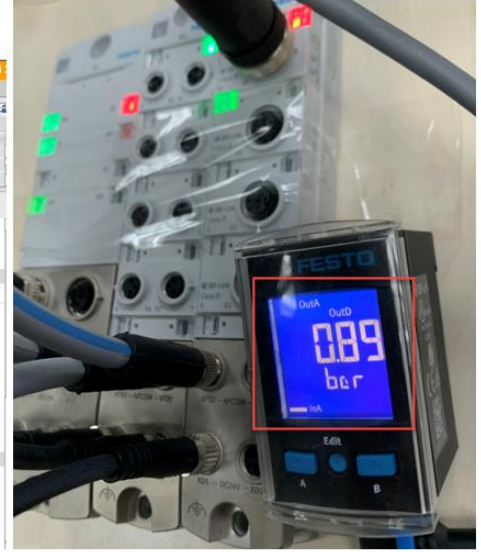

#### 4,3 参数读写

#### 4.1.1 库文件及功能块调用

参数读写功能需要使用西门子 82981502\_IO\_LINK\_Library\_V5.2 库文件。

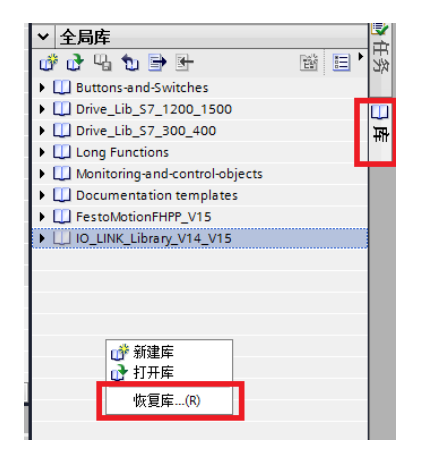

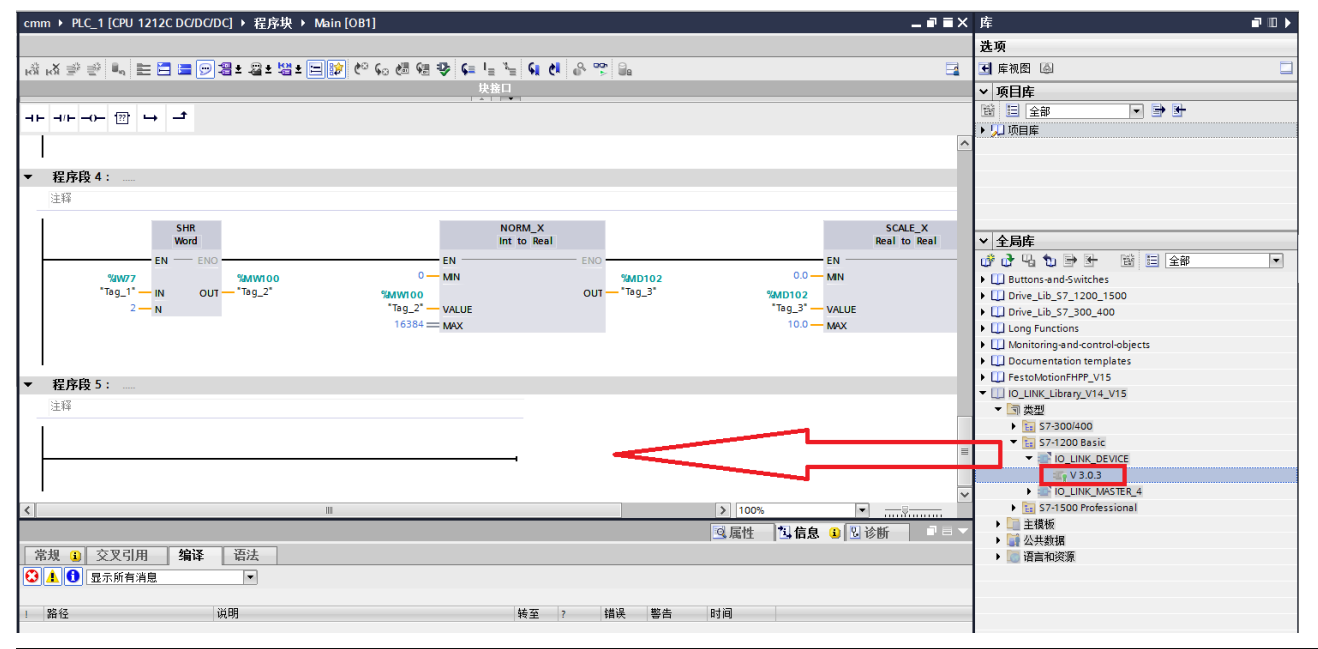

# 创建参数数据的全局变量

|   | -   | Na | me                 | Data type           |
|---|-----|----|--------------------|---------------------|
| 1 | -   | •  | Static             |                     |
| 2 | -01 |    | IO_Link_Data       | Array[0231] of Byte |
| 3 |     |    | <add new=""></add> |                     |
|   |     |    |                    |                     |
|   |     |    |                    |                     |
|   |     |    |                    |                     |
|   |     |    |                    |                     |
|   |     |    |                    |                     |
|   |     |    |                    |                     |
|   |     |    |                    |                     |
|   |     |    |                    |                     |

## 功能块各引脚定义

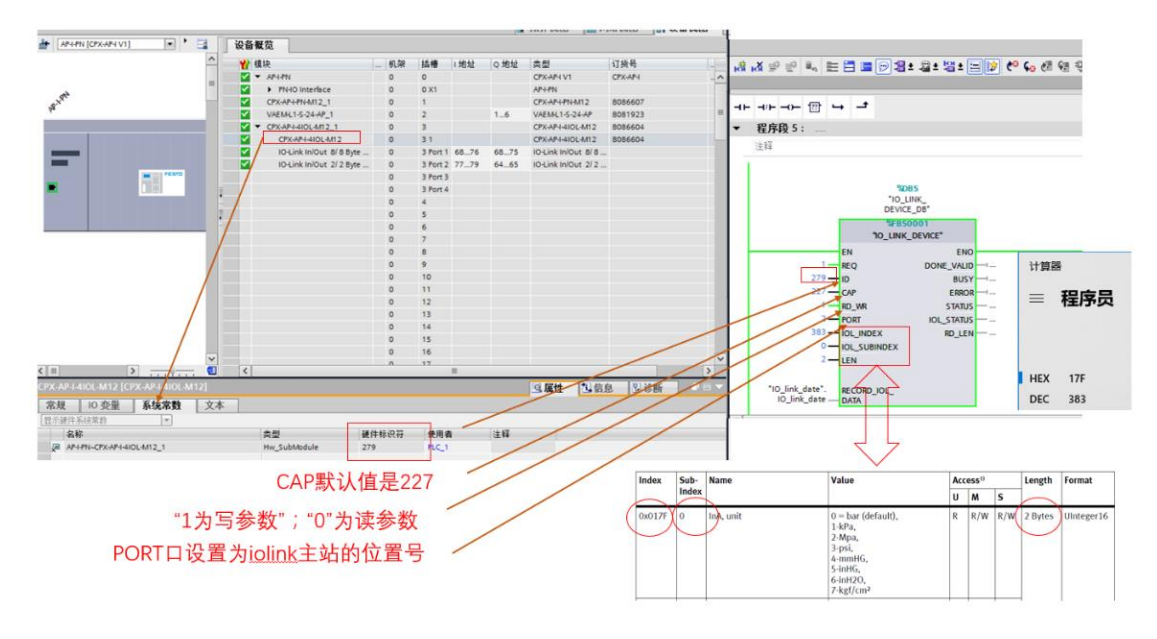

F. 监控功能块各位置值状态:如果参数设置不对, ERROR 会报错。

# 4.1.2 读 SPAU 参数

| 项目树                      |          | 0 | mm  |          | PLC_1 [CPU 1212C DC/D       | C/DC] > 程序块 )       | IO_LINK_DEV   | ICE_DB [DB5] |       |
|--------------------------|----------|---|-----|----------|-----------------------------|---------------------|---------------|--------------|-------|
| 设备                       |          |   |     |          |                             |                     |               |              |       |
|                          |          |   | ŝė. | de<br>de | 🐛 🅪 🚬 🚏 保持实际                | 福 🔒 快照 降            | 🧠 将快照值复制      | 到起始值中 🛛 🕵    | 将起始值加 |
|                          |          |   | IC  | )_L      | INK_DEVICE_DB               |                     |               |              |       |
| 💌 🛅 cmm                  | <b>1</b> |   |     | 彳        | 3称                          | 数据类型                | 起始值           | 监视值          | 保持    |
| 📑 添加新设备                  |          | 1 | -   |          | <ul> <li>Input</li> </ul>   |                     |               |              |       |
| 晶 设备和网络                  |          | 2 | -   |          | REQ                         | Bool                | false         | TRUE         |       |
| ▼ 1 [CPU 1212C DC/DC/DC] |          | 3 | -   |          | ID                          | HW_IO               | 0             | 279          |       |
| ■ 设备组态                   |          | 4 | -   |          | CAP                         | Dint                | DINT#0        | 227          |       |
| Q 在线和诊断                  |          | 5 | 1   |          | RD_WR                       | Bool                | false         | TRUE         |       |
| ▼ 🔙 程序块                  |          | 6 | -   |          | PORT                        | Int                 | INT#0         | 2            |       |
| 📑 添加新块                   |          | 7 | -   |          | IOL_INDEX                   | Int                 | INT#0         | 383          |       |
| 🖀 Main [OB1]             |          | 8 | 1   |          | IOL_SUBINDEX                | Int                 | INT#0         | 0            |       |
| FHPPPLUS_MAPPING [FC1]   |          | 9 | 1   |          | LEN                         | Int                 | INT#0         | 2            |       |
| FPC_MAPPING [FC2]        |          | 1 | 0 🔩 | •        | <ul> <li>Output</li> </ul>  |                     |               |              |       |
| FHPP_CTRL [FB10]         |          | 1 | 1 🕣 |          | DONE_VALID                  | Bool                | false         | TRUE         |       |
| FHPP_DATA_PEEK [FB1]     |          | 1 | 2 🕣 |          | BUSY                        | Bool                | false         | FALSE        |       |
| FHPP_DATA_POKE [FB4]     |          | 1 | 3 🖪 |          | ERROR                       | Bool                | false         | FALSE        |       |
| FHPP_CTRL_DB [DB3]       |          | 1 | 4 🔩 |          | STATUS                      | DWord               | DWORD#16#0000 | 16#0000_0000 |       |
| FHPP_DATA_PEEK_DB [DB2]  |          | 1 | 5 🕣 |          | IOL_STATUS                  | DWord               | DWORD#16#0000 | 16#0000_0000 |       |
| FHPP_DATA_POKE_DB [DB4]  |          | 1 | 6 🕣 |          | RD_LEN                      | Int                 | INT#0         | 0            |       |
| 🥃 globle_cmmo [DB1]      |          | 1 | 7 🖪 | •        | <ul> <li>InOut</li> </ul>   |                     |               |              |       |
| IO_link_date [DB6]       |          | 1 | 8 🕣 |          | RECORD_IOL_DATA             | Array[0231] of Byte |               |              |       |
| IO_LINK_DEVICE_DB [DB5]  |          | 1 | 9 🕣 | •        | Static                      |                     |               |              |       |
| S7-1200 Basic            |          | 2 | 0 🕣 |          | RDREC_Function              | RDREC               |               |              |       |
| ▶ 🕞 系统块                  |          | 2 | 1 🕣 |          | WRREC_Function              | WRREC               |               |              |       |
| ▶ 🙀 工艺对象                 |          | 2 | 2 🕣 |          | <ul> <li>TP_poll</li> </ul> | TP_TIME             |               |              |       |
| ▶ 🔤 外部源文件                |          | 2 | 3 🕣 |          | TON_monitoring              | TON_TIME            |               |              |       |
| ▼ 📮 PLC 变量               |          |   | <   | :        |                             |                     |               |              |       |

#### 监控参数值举例:查看单位

| Jata 2 | io_link(刨建的快感<br>称                   | - 2020/8/13 9:53:1<br>封据类型 | (2)<br>記給值  | 监视值        | 19 | 210 |
|--------|--------------------------------------|----------------------------|-------------|------------|----|-----|
|        | Static                               | N. M. P. as                | ACK THE THE | 100.105.08 | 1  | .14 |
|        | <ul> <li>io link data</li> </ul>     | Arrav(0.231) of Byte       |             |            |    | P   |
| -0     | <ul> <li>io link data[0]</li> </ul>  | Byte                       | 16#0        | 16#04      |    |     |
| -0     | io_link_data[1]                      | Byte                       | 16#0        | 16#71      |    |     |
| -      | io_link_data[2]                      | Byte                       | 16#0        | 16#00      |    | n   |
| -0     | io_link_data[3]                      | Byte                       | 16#0        | 16#00      |    |     |
| -      | io_link_data[4]                      | Byte                       | 16#0        | 16#00      |    |     |
| -01    | io_link_data[5]                      | Byte                       | 16#0        | 16#00      |    |     |
| -0     | io_link_data[6]                      | Byte                       | 16#0        | 16#00      |    |     |
| 0 🕣    | io_link_data[7]                      | Byte                       | 16#0        | 16#00      |    |     |
| 1 -0   | io_link_data[8]                      | Byte                       | 16#0        | 16#00      |    |     |
| 2 -0   | io_link_data[9]                      | Byte                       | 16#0        | 16#00      |    |     |
| •      | io_link_data[10]                     | Byte                       | 16#0        | 16#00      |    |     |
| 4 -    | io_link_data[11]                     | Byte                       | 16#0        | 16#00      |    |     |
| 5      | io_link_data[12]                     | Byte                       | 16#0        | 16#00      |    |     |
|        | io_link_data[13]                     | Byte                       | 16#0        | 16#00      |    |     |
| 7      | io_link_data[14]                     | Byte                       | 16#0        | 16#00      |    |     |
| 3 -0   | io_link_data[15]                     | Byte                       | 16#0        | 16#00      |    |     |
| -0     | io_link_data[16]                     | Byte                       | 16#0        | 16#00      |    |     |
|        | ic_link_data[17]                     | Byte                       | 16#0        | 16#00      |    |     |
|        | io_link_data[18]                     | Byte                       | 16#0        | 16#00      |    |     |
| 2 🖸    | io_link_data[19]                     | Byte                       | 16#0        | 16#00      |    |     |
| 3 🕤    | io_link_data[20]                     | Byte                       | 16#0        | 16#00      |    |     |
| 4      | io_link_data[21]                     | Byte                       | 16#0        | 16#00      |    |     |
| 5 📲    | io_link_data[22]                     | Byte                       | 16#0        | 16#00      |    |     |
| 6 💶    | io_link_data[23]                     | Byte                       | 16#0        | 16#00      |    |     |
| 7 🕤    | io_link_data[24]                     | Byte                       | 16#0        | 16#00      |    |     |
| 8 💶    | io_link_data[25]                     | Byte                       | 16#0        | 16#00      |    |     |
| 9 🕤    | io_link_data[26]                     | Byte                       | 16#0        | 16#00      |    |     |
| 0 -0   | <ul> <li>io_link_data[27]</li> </ul> | Byte                       | 16#0        | 16#00      |    |     |
| -      | io_link_data[28]                     | Byte                       | 16#0        | 16#00      |    |     |

| 0x016C | 0 | OutD, analog out type           | 0 = 010V voltage output<br>1 = 1.5V voltage output<br>2 = 420mA current output<br>default 0 <sup>3</sup> for variants with<br>LCD display<br>variants without LCD display:<br>default value is selected by<br>order code | i+開編                            |                     |       | -  | • ×  | 1137 = bar (defau          | lt), 047     |
|--------|---|---------------------------------|----------------------------------------------------------------------------------------------------|---------------------------------|---------------------|-------|----|------|----------------------------|--------------|
| 0x017F | 0 | InA, unit <sup>2)</sup>         | 1137 = bar (default),<br>1133-kPa,<br>1132-Mpa,                                                                                                    | BIN 0100 0111<br>単<br>D- 時位 - 後 | 0001<br>10<br>10001 | QWORD | MS | Mes. | 1133-kPa,<br>1132-Mpa,     | 04 6<br>04 6 |
|        |   |                                 | 1141-psi,<br>1157-mmHG,<br>1155.inHG                                                                                                    | A                               | "                   | >>    | CE | 0    | 1141-psi,                  | 047          |
|        |   |                                 | 1146-inH20,<br>1626-kgf/cm2                                                                                                    | 1.1                             | (                   | )     | %  | ÷    | 1157-mmHG,                 | 048          |
| 0x0182 | 0 | Filter response time InA (Filt) | 0 = Filter Off                                                                                                    | ¢                               | 7                   | 8     | 9  | ×    | 1155-inHG.                 | 048          |
|        | 1 | (t=2,5ms x 2*)                  | 1 = 5 ms, default value<br>2 = 10 ms                                                                                                    | P.                              | 4                   | 5     | 6  | -    | 1146-inH20                 | 047          |
|        |   |                                 | 3 = 20 ms<br>4 = 40 ms<br>5 = 80 ms                                                                                                    | E<br>                           | 1 %_                | 2     | 3  | +    | 1626-kgf/cm <sup>2</sup> , | 06 5         |

#### 4.1.3 写 SPAU 参数

举例:更改屏幕背光颜色

查看 SPAU 手册可以看到修改屏幕背光的索引及子索引等信息,如下图所示:

#### 3.3.5 Device specific parameters

| Index  | Sub-  | Name                                                                                                    | Value                                                                                                    | Acc | ess <sup>1)</sup> |     | Length  | Format     |
|--------|-------|----------------------------------------------------------------------------------------------------|----------------------------------------------------------------------------------------------------|-----|-------------------|-----|---------|------------|
|        | Index |                                                                                                    |                                                                                                    | U   | м                 | 5   |         |            |
| 0x0112 | 0     | OutA, Auto difference moni-<br>toring, max. signal delta<br>(s.obS)<br>boundary value for constant<br>signal observation | 16 328,<br>default 33                                                                                                    | R   | R/W               | R/W | 2 Bytes | UInteger16 |
| 0x0113 | 0     | OutA, Auto difference moni-<br>toring, time delta (t.obS)<br>time period for constant sig-<br>nal observation (msec)     | 5 9999,<br>default 200                                                                                                    | R   | R/W               | R/W |         |            |
| 0x0114 | 0     | OutA, Auto difference moni-<br>toring, switchpoint delta<br>(d.SP)<br>threshhold for pressure dif-<br>ference            | 82 8192,<br>default 328                                                                                                    | R   | R/W               | R/W |         |            |
| 0x0118 | 0     | OutA, backlight color (COLR)                                                                                             | 0, allways blue (with display)<br>allways green (without dis-<br>play)<br>1, red if Out = 0<br>2, red if Out = 1<br>default 0 | R   | R/W               | R/W |         |            |

# 每次改写参数需要重新执行一下 REQ 引脚的脉冲才能有效识别。

| 名称 数据类型 |                  | 記始值                | 监视值         | 保持           |     |     |            | đ                        | 加据类型         | 默认值       | 注释                    |     |  |
|---------|------------------|--------------------|-------------|--------------|-----|-----|------------|--------------------------|--------------|-----------|-----------------------|-----|--|
| T ▼ 51  | atic             | An Photoan         | ALL APRILLE | and the fait |     | A 1 | -671       | <ul> <li>Temp</li> </ul> | ^            | in y case | and of Case           |     |  |
|         | io_link_data     | Array[0_231] of By | te          |              | - A | 2   |            | <新増>                     |              |           |                       |     |  |
| •       | io_link_data[0]  | Byte               | 16#0        | 16#00        | Ō   |     | <          |                          |              |           |                       |     |  |
| •       | io_link_data[1]  | Byte               | 16#0        | 16#02        |     |     | 1-1        |                          |              |           |                       |     |  |
| -       | io_link_data[2]  | Byte               | 16#0        | 16#00        |     | -   | 1E -       | /⊢ —O— 1??` -            | t            |           |                       |     |  |
|         | io_link_data[3]  | Byte               | 16#0        | 16#00        |     |     |            |                          | DEVIC        | E DB 17   |                       |     |  |
|         | io_link_data[4]  | Byte               | 16#0        | 16#00        |     |     |            |                          | %FB          | 50001     |                       |     |  |
| •       | io_link_data[5]  | Byte               | 16#0        | 16#00        |     |     |            |                          | "IO_LIN      | K_DEVICE" |                       |     |  |
|         | io_link_data[6]  | Byte               | 16#0        | 16#00        |     |     |            |                          | EN           | EN        | -                     |     |  |
|         | io_link_data[7]  | Byte               | 16#0        | 16#00        |     |     |            |                          |              |           | EALCE                 |     |  |
|         | io_link_data[8]  | Byte               | 16#0        | 16#00        |     |     |            | FALSE                    |              | DONE VAL  | n – – false           |     |  |
|         | io_link_data[9]  | Byte               | 16#0        | 16#00        |     |     |            | "Tag 7"                  | REO          | bonte_men | EALCE                 |     |  |
|         | io_link_data[10] | Byte               | 16#0        | 16#00        |     |     |            | 279                      |              | BUS       | Y false               |     |  |
|         | io_link_data[11] | Byte               | 16#0        | 16#00        |     |     |            | 227 -                    | CAP          |           | FALCE                 |     |  |
|         | io_link_data[12] | Byte               | 16#0        | 16#00        |     |     |            |                          |              | ERRO      | R                     |     |  |
|         | io_link_data[13] | Byte               | 16#0        | 16#00        |     |     |            | TRUE                     |              |           |                       | _   |  |
|         | io_link_data[14] | Byte               | 16#0        | 16#00        |     |     |            | "Tag 9"                  | RD WR        |           | 16#0000_000           | 0   |  |
|         | io_link_data[15] | Byte               | 16#0        | 16#00        |     |     |            | 4                        | PORT         | STATU     | s0000                 | 000 |  |
|         | io_link_data[16] | Byte               | 16#0        | 16#00        |     |     |            |                          |              | •         |                       |     |  |
|         | io_link_data[17] | Byte               | 16#0        | 16#00        |     |     |            | 280                      |              |           | 16#0001_000<br>%MD600 | 10  |  |
|         | io_link_data[18] | Byte               | 16#0        | 16#00        |     |     |            | "Tag_11"                 | IOL INDEX    | IOL STATU | s "Tag_13"            |     |  |
|         | io_link_data[19] | Byte               | 16#0        | 16#00        |     |     |            | 0-                       | IOL SUBINDEX | -         | 0                     |     |  |
|         | io_link_data[20] | Byte               | 16#0        | 16#00        |     |     |            | 2-                       | LEN          | RD LE     | N INT#O               |     |  |
|         | io_link_data[21] | Byte               | 16#0        | 16#00        |     |     |            | -                        |              | -         |                       |     |  |
|         | io_link_data[22] | Byte               | 16#0        | 16#00        |     |     |            | "Data IO Link"           | RECORD IOI   |           |                       |     |  |
| -       | io_link_data[23] | Byte               | 16#0        | 16#00        |     |     |            | io_link_data —           | DATA         |           |                       |     |  |
|         | io_link_data[24] | Byte               | 16#0        | 16#00        |     |     |            |                          |              |           | _                     |     |  |
| -       | io_link_data[25] | Byte               | 16#0        | 16#00        |     |     |            |                          |              |           |                       |     |  |
| -       | io_link_data[26] | Byte               | 16#0        | 16#00        |     |     | - <b>1</b> |                          |              |           |                       |     |  |
|         | io_link_data[27] | Byte               | 16#0        | 16#00        |     | •   | 7 積        | 序段 2:                    |              |           |                       |     |  |

# 修改背光后效果

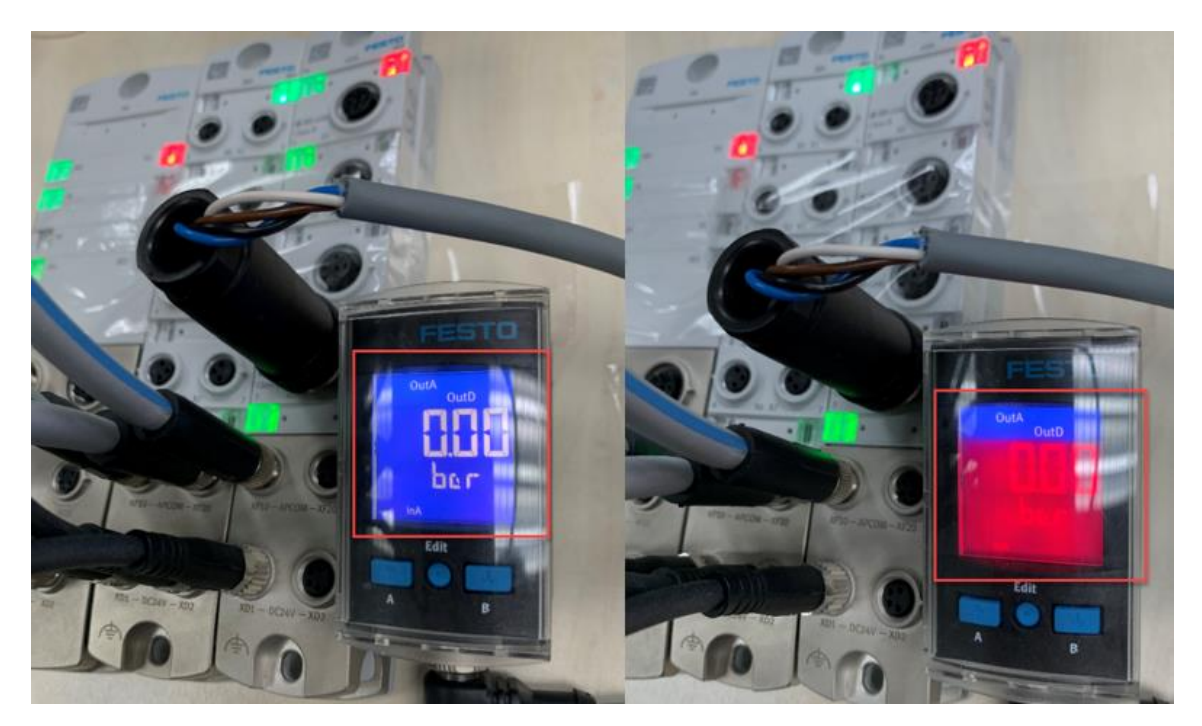

# 4.1.4 手动修改 SPAU 参数

例如切换OutA的开关功能

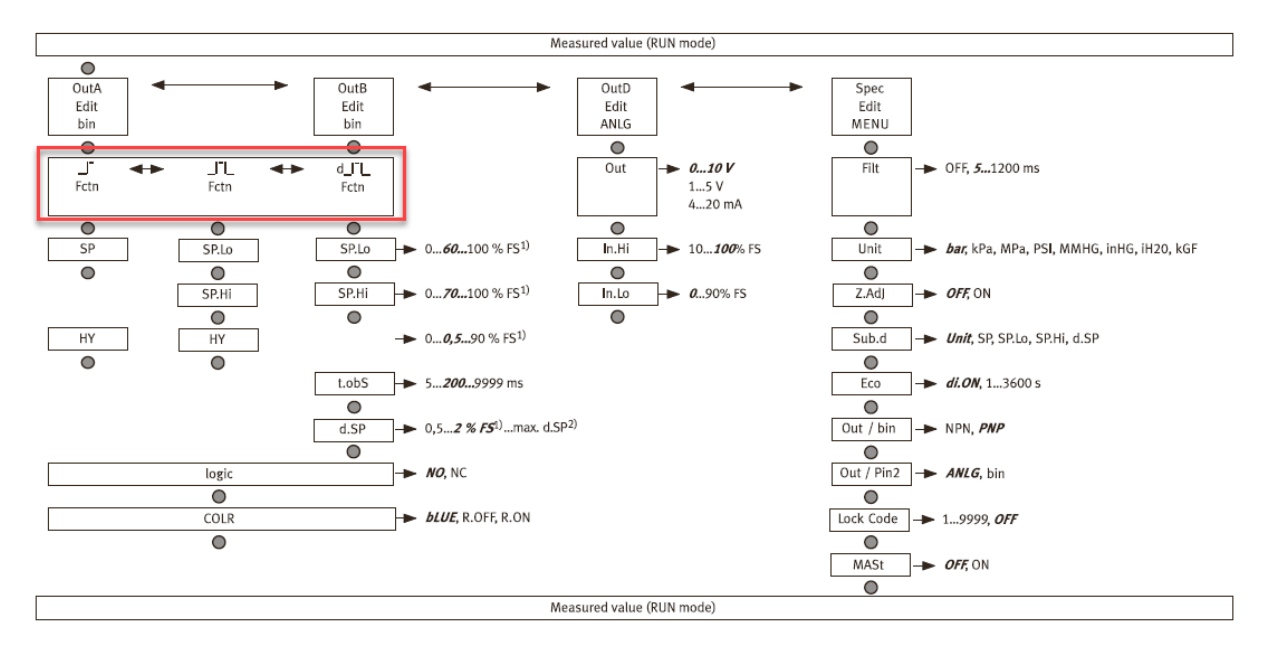

- 短按 Edit 按钮。
   [Edit] 出现。[OutA] 闪烁。
- 2. 短按 Edit 按钮。 [Fctn] 闪烁。
- **3.** 通过 A 或 B 按键 \_Ⅰ<sup>¯</sup> 选择 \_Ⅰ<sup>¯</sup>Ⅰ\_ 或 d\_Ⅰ<sup>¯</sup>Ⅰ\_。
- 4. 短按 Edit 按钮。
  - 设置的数值已保存。
  - 显示下一个可设置的参数。
- 5. 通过 A 或 B 按键设置参数。
- 6. 重复第4点和第5点,直到完成所有参数的设置。
- **7.** 按下 Edit 按钮。 切换至 RUN 模式。